【メディカルオンライン イーブックス】

■ 購入している(本文が読める)電子書籍の一覧を表示する手順

画面左上にあるメニュー「契約書籍一覧」をクリックすると、購入している(本文が読める) 電子書籍の一覧が表示されます(最初に表示されるのは、左のメニューの「タイトル一覧・ 英数字」に該当する電子書籍になります)。

| 医学論文をダウンロード 医療の総合ウェブサイト<br>メデークカルオンライン<br>Medical*Online |                                         |                      |                            |
|----------------------------------------------------------|-----------------------------------------|----------------------|----------------------------|
| <u> </u>                                                 | 文献                                      |                      |                            |
| 最新情報・特集                                                  | 文献検索・全文間覧                               |                      |                            |
| ▶ 詳細検索                                                   | ▶ 契約書籍一覧                                |                      |                            |
|                                                          |                                         |                      |                            |
| タイトル一覧                                                   | 契約書籍一覧:タイトル一覧 英数字                       |                      |                            |
| ▶ 英数字                                                    |                                         | 聿鋂么·▲▼               | 公野・▲▼ 出版社・▲▼ 発行年・▲▼        |
| ▶ ア行                                                     |                                         |                      | J∃.≤ ▼ □///1.≤ ▼ 7.11+.≤ ▼ |
| ▶ カ行                                                     | 1-24件を表示中                               | 最初 前 1 2             | 3 4 5 6 7 8 9 10 次 最後      |
| ▶ サ行                                                     |                                         |                      |                            |
| ▶ タ行                                                     |                                         | ST ST                | 12mB0                      |
| ▶ ナ行                                                     |                                         | 31                   | Lifestyle Book             |
|                                                          |                                         |                      | RON-LLANCINS BIE AF        |
| · マ行<br>• 女任                                             | 2 2 2 2 2 2 2 2 2 2 2 2 2 2 2 2 2 2 2 2 | 25                   | and the                    |
| · (1)<br>▶ ∋/示                                           | A 01                                    |                      |                            |
| ・フィー                                                     |                                         | 11 101               |                            |
|                                                          |                                         |                      |                            |
| 分野別                                                      | 10代のための疲れた心がラク                          | 119 STORY —救急119番物語  | 12か月のLifestyle Book 食卓     |
| ▶ 基礎医学                                                   | になる本 「敏感すぎる」「傷<br>つきぬすい」 白八ちなきにな        |                      | からしあわせは始まる                 |
| <ul> <li>▶ 基礎・関連科学</li> </ul>                            | る方法                                     | 征追忙 / 2001-03-30 死1] | エビック / 2014-02-10 光竹       |

画面には 24 冊まで表示されますので、他の書籍を表示させるには右上の「次」または番号 をクリックしてください。

また、左にある「タイトル一覧」や「分野別」などをメニューから選択すると、該当する図 書の表示に変更することができます。 ■ 電子書籍を検索する際に、購入しているもののみ表示させる手順

「未契約書籍を含む」のチェックを外して検索してください。

| 電子書籍を検索    |            | 20件 ▼ | Q | ▼オプション |
|------------|------------|-------|---|--------|
| ✓ 類義語を使用する | ▶ 未契約書籍を含む |       |   |        |
|            |            |       |   |        |

\_\_\_\_\_

## ■ 電子書籍の購入リクエストについて

検索した電子書籍が読めない(購入していない)場合、図書館に購入リクエストを出すことが できます。

以下の必要事項をご記入のうえ、メール送信をお願いします。 (予算等の関係で購入できないこともありますので、ご了承ください)

・電子書籍のリクエスト(購入希望)であることを本文に記載

・該当電子書籍の書籍名・出版社・著者・ISBN 等を本文に記載

購入リクエスト URL; https://opac.lib.tokushima-u.ac.jp/drupal/contact/tstosho

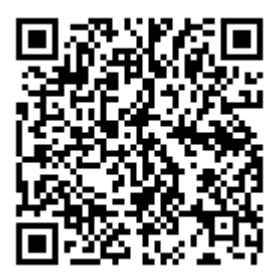